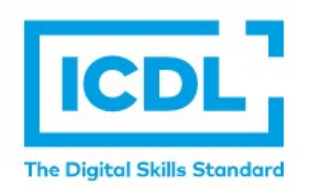

# ICDL電子證書索取方式

#### 於2021年9月開始採全面電子化證書

### 一、測驗項目需達75%發證標準

| Skillsbox                               | C                                          |                                                                                                    |     |  |  |  |  |
|-----------------------------------------|--------------------------------------------|----------------------------------------------------------------------------------------------------|-----|--|--|--|--|
| 目錄 🔹 ICDL Computing 1.0                 | .0 Python Cert eng zh_tw 》 成绩              |                                                                                                    |     |  |  |  |  |
| ← 成績                                    |                                            |                                                                                                    |     |  |  |  |  |
| ICDL Comp                               | uting 1.0 Python Cert eng zh_tw            |                                                                                                    |     |  |  |  |  |
| 應試者                                     | and some an an inclusion                   |                                                                                                    | 利印  |  |  |  |  |
| 「「」」「「」」「」」「」」「」」「」」「」」」「」」」「」」」「」」」」」」 | ECDL/ICDL Computing Syllabus 1.0 (English) |                                                                                                    |     |  |  |  |  |
| 測試部分                                    | Computing                                  |                                                                                                    |     |  |  |  |  |
| 類型                                      | Certification                              |                                                                                                    |     |  |  |  |  |
| 項目數目                                    | 36                                         |                                                                                                    |     |  |  |  |  |
| 口期<br>持續時間                              | 18:07                                      |                                                                                                    |     |  |  |  |  |
| 你合格。                                    |                                            |                                                                                                    |     |  |  |  |  |
|                                         |                                            | 你的分數                                                                                                    | 分界線 |  |  |  |  |
| 總結果                                     |                                            | 97%                                                                                                    | 75% |  |  |  |  |
| 按類別劃分的                                  | 的結果                                        |                                                                                                    |     |  |  |  |  |
| Computing Ter                           | ms                                         | 50 <mark>%</mark>                                                                                              |     |  |  |  |  |
| Computational                           | Thinking Methods                           | 100%                                                                                                    |     |  |  |  |  |
|                                         | le                                         | 100%                                                                                                    |     |  |  |  |  |
| Starting to Cod                         |                                            |                                                                                                    |     |  |  |  |  |
| Starting to Cod<br>Building using       | Code                                       | and a second second second second second second second second second second second second second second second |     |  |  |  |  |

## 二、考試完成後立即取得電子證書

下載網址(<u>https://v2.eu.accounts.accredible.com/retrieve-credentials?origin=https:%2F%2Fprofile.icdlasia.org</u>)

- 1. 無需登錄,直接輸入註冊的EMAIL,點按Retrieve my credentials取得系統郵件
- 2. 系統郵件提供個人電子證書下載連結,進入網站後可自行下載PDF及ICDL徽章

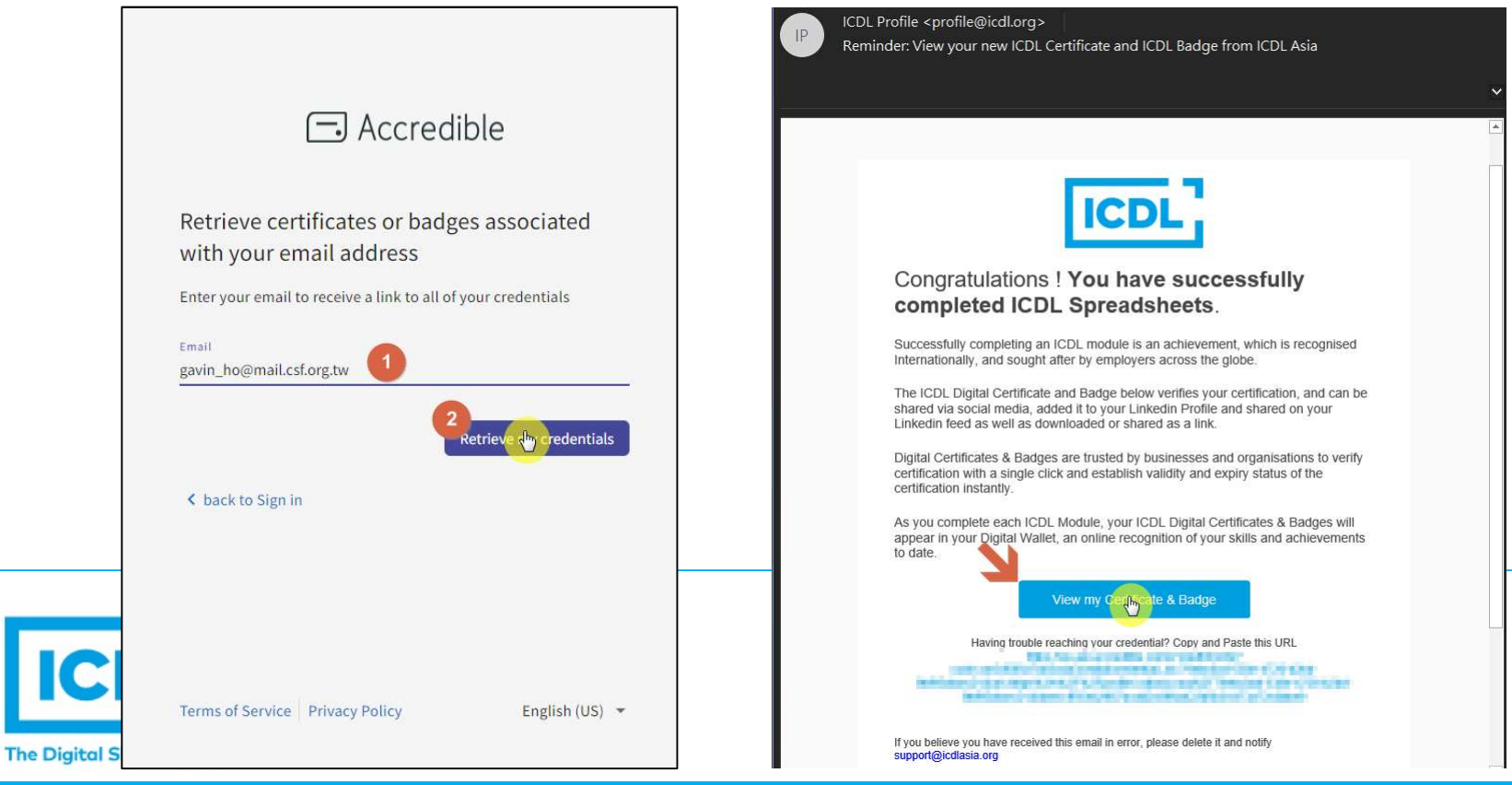

### 三、線上下載電子證書以及徽章位置

|               | ICDL                                 |                                                                                           |                      |                    | O PULLING  | nu - |
|---------------|--------------------------------------|-------------------------------------------------------------------------------------------|----------------------|--------------------|------------|------|
|               |                                      |                                                                                           |                      |                    |            |      |
|               | Spreadsheets<br>icc.verified by iccu | Tra Capital Baltis Standard                                                               |                      | ICDL Asia          |            |      |
|               |                                      |                                                                                           | le Certi             | ficate             |            |      |
|               |                                      | Cansidate Nome has successfully completed the follo                                       | wing modules:        | Condidate No.      |            |      |
|               |                                      | Madule Name                                                                               | Syllabos/Version     | Dote               |            |      |
|               |                                      | Spreadsheets                                                                              | 6.0 / MS Office 2016 | 05/05/2021         |            |      |
|               |                                      | <b>FinalWorkson</b><br>General Manager of ICDL Aalo<br>797259<br>Certificate Senal Number | <b>7</b>             | 05/05/2021<br>Date |            |      |
| IC            | ICDE Spreadsheets                    |                                                                                           |                      |                    | 分享您的成就!    |      |
| The Digital ! |                                      |                                                                                           | 治明 雨夕~               |                    | in f ⊻ 🔉 … |      |
|               | 山ガチ 日下 「「」」「「「」」                     |                                                                                           | 祝明 史夕 *              |                    |            |      |
|               |                                      | WWWWW.ICDL                                                                                |                      | .   VV             |            |      |

#### 四、電子證書常見問題

The Digital Skills Standard

- 1. 電子證書上英文姓名錯誤或是內容有顯示部分中文情況
  - □若是英文姓名錯誤,可能是當時註冊輸入有誤,請寫信至客服,提出申請修改成正確英文姓名
  - □若是電子證書內文呈現部分中文情況,請檢查瀏覽器,是否 設定到翻譯頁面的功能,請改回顯示原始頁面

| The Digital Skills Standard  | ICDL Asia     | <sup>載</sup> 翻譯頁面<br>翻譯為 |  |
|------------------------------|---------------|--------------------------|--|
| ICDL Profile Cert            | ificate       | 中文(繁體)                   |  |
| 呂斌 離                         | SAMOUNCE.     | - 一律從 英文 翻譯頁面            |  |
| Candidate Name               | Condidate No. |                          |  |
| Module Name Syllabus/Version | Date          | 元以                       |  |
|                              |               |                          |  |

#### 四、電子證書常見問題(續)

- 2. 未能收到系統證書郵件
  - □成績未達發證標準75%
  - □檢查信箱是否出現在 [廣告/垃圾] 郵件之中
  - □檢查是否被學校郵件伺服器擋信或是信箱容量已滿
  - □檢查是否註冊時Mail輸入錯誤
  - <u>如需變更系統Mail</u>,請寫信至客服提出申請修改!

(內文需填寫考試ID或是身份證號、正確Mail)

ICDL台灣客服中心

Email : icdl\_service@mail.csf.org.tw

電話:02-25778806#735 何先生

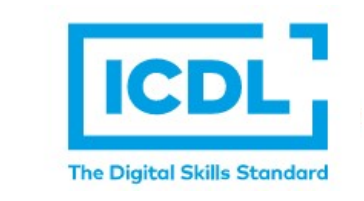